# microUSBケーブルで接続する (Mac)

| MacとのUSB接続について            | 52 |
|---------------------------|----|
| Macへの取り付け/取り外し            | 52 |
| Macへのドライバのインストール/アンインストール | 53 |

# MacとのUSB接続について

#### 概要

本機は、電源を入れると自動的にインターネットに接続され、 microUSBケーブルでMacと接続してデータ通信が行えます。

# Macへの取り付け/取り外し

#### 📙 Mac取り付け時のご注意

本機をMacに取り付けた状態でスリープを行うと、正常に動作し ない場合があります。必ず本機を取り外してから、スリープを 行ってください。また、本機を取り付けた状態で、再起動や電源 を入れると正常に動作しない場合があります。この場合、Macを 起動する前に本機を取り外してください。

### Macに本機を取り付ける

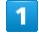

Macの電源を入れる

# 2

本機の外部接続端子にmicroUSBケーブルを接続し、USBプラグを Macに差し込む

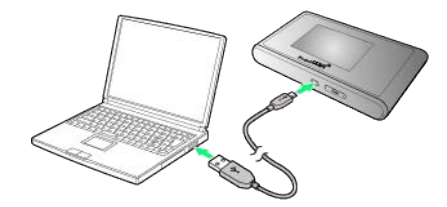

Macが本機を認識します (Macが本機を認識するまでしばらくかかります)。

Macから本機を取り外す

本機をMacから取り外すときは、次の方法で行ってください。

1

データのアップロードやダウンロードなどが終了していることを確認

#### 2

Macから本機を取り外す

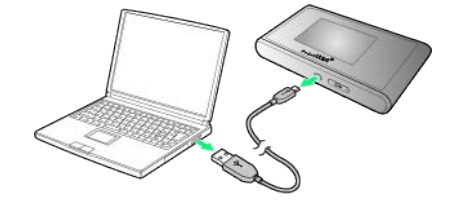

🏁 取り外しが完了します。

📙 取り外し時のご注意

WEB UIについて

本機を取り外す前に、WEB UIを終了させてください。データ通 信中は本機を取り外さないでください。

#### インストールとアンインストールについて

本機にはMacとのUSB接続に必要なプログラムを内蔵されているため、ドライバのインストール/アンインストールの操作は不要です。

#### ネットワークを設定する

「"ネットワーク"環境設定…」で、本機の設定を行います。

#### 1

Macの電源を入れる

### 2

本機をMacに接続する

新しいネットワークインターフェイス検出のメッセージが表示 されます。

# 3

"ネットワーク"環境設定...

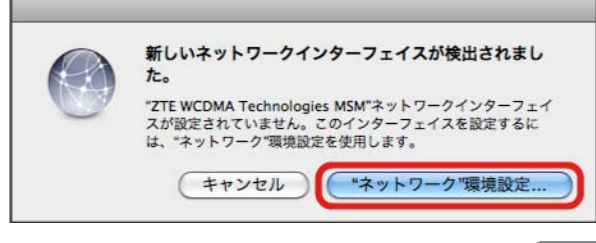

・メッセージが表示されない場合は、アップルメニューから システム環境設定...
・マックレンニューから システム環境設定...

検出されたネットワークインターフェイスを選択 ラ DHCPサーバ

# 4

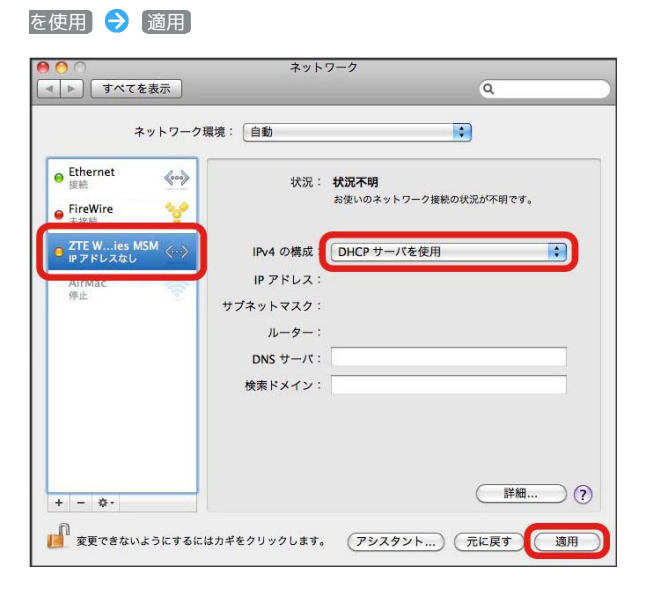